# Osano and Jira – Subject Rights Request Workflow

# Overview:

This document walks through the following:

- How to use Osano Webhooks to create Jira Issues once the requestor's email is verified.
- How to update Subject Rights Requests in Osano via the Subject Rights API once the Jira Issue is closed.

# Benefits:

Improve subject rights request handling efficiency and time to resolution by:

- Automatically notifying your technical business units about new Subject Rights Requests
- Automatically updating the request within Osano once the Jira ticket is closed.

# Requirements:

- In Osano:
  - Access to Webhooks in Osano ("Admin" User Role)
    - https://docs.osano.com/user-roles
    - https://docs.osano.com/integrations/introduction-to-webhooks
  - o An Osano API Key
    - Within Osano, click the gear icon in the top-right corner and click "API Keys".
    - Click the purple "+" in the bottom-right corner and follow the prompts to create your API Key.
    - Copy it and save it somewhere safe as we will use it with Jira Webhooks later.
- In Jira:
  - o Jira Account
    - With access to Project Settings to create an "Automation"
  - o Jira API Token
    - The user creating the token will at least need "Read & Write edits issues & tickets" permissions.
    - The API Token will need to be BASE64 encoded. More information here on how to do that - <u>https://developer.atlassian.com/cloud/jira/platform/basic-auth-for-rest-apis/</u>
  - Jira Project Key (Projects > View All Projects > Key will be in the "Key" column (all caps))
    - More info here on how to find your Project Key -<u>https://marketsplash.com/tutorials/jira/how-to-find-jira-project-key/#link1</u>
  - $\circ$   $\;$  Custom Fields to receive the Subject Rights values from Osano
    - More info on how to create Custom Fields in Jira is available here -<u>https://support.atlassian.com/jira-cloud-administration/docs/create-a-custom-field/</u>
    - More info on how to find the IDs of Custom Fields in Jira is available here -<u>https://confluence.atlassian.com/jirakb/how-to-find-id-for-custom-field-s-</u> 744522503.html

### How to Make It:

### In Jira:

**Step 1**: Create an API Key by going to <u>https://id.atlassian.com/manage-profile/security/api-tokens</u>. After logging in, click "Create API token". Save it for later

- Note: You'll need to BASE64 your user email AND the API Key you grabbed from Jira. You can find an example of that here <u>https://developer.atlassian.com/cloud/jira/platform/basic-auth-for-rest-apis/</u>
- You'll also need to put "Basic" in front of the BASE64 encoded string for the "Authorization" header within the Osano Webhook section. Image of this in the "In Osano" section below.

**Step 2**: In Jira, click on "Projects" in the top navigation bar, then click "View All Projects" in the dropdown.

- There should be a "KEY" column. Grab the key for the project that you'd like to create "Issues" in and save that key for later.

**Step 3**: You'll need to create custom fields in Jira to receive the values from the Osano Webhook and use them in your Jira Workflows.

- In the example below, we've created three fields. However, you can create custom fields to utilize any of the Osano Webhook Variables found <u>here</u>.
- **Note**: We will use the `osanoDsarId` value in our Jira Webhook URL later. The naming scheme here is your preference, but we will be utilizing the Osano `dsarId` Webhook variable value here and in the Osano API call later in the walkthrough.

| osanoDsarid<br>The ID of the DSAR.                          | Aa | Text Field (single line) | 1 screen, 1 context | 1 project |
|-------------------------------------------------------------|----|--------------------------|---------------------|-----------|
| Osano - Email<br>Data Subject's email address.              | Aα | Text Field (single line) | 1 screen, 1 context | 1 project |
| Osano - Request Type<br>The type of Subject Rights Request. | Aα | Text Field (single line) | 1 screen, 1 context | 1 project |

**Step 4**: Next, you'll need to create an "Automation" that updates the Subject Rights Request once the issue is closed. To create an Automation from the "Project" view, do the following:

- Click on "Project Settings" (in the left-side navigation)
- Click on "Automation" (in the left-side navigation)
- Click "Create Rule" in the top-right corner
  - For the "Add a Trigger" step, search for and use the "Multiple issue events" trigger.
  - Use "Issue Transitioned" as the value for the "Issue events" input and click "Next":

| ••• Multiple issue events           | Ē                                 |
|-------------------------------------|-----------------------------------|
| Select one or more issue events the | at will trigger this rule to run: |
| ssue events *                       |                                   |
|                                     |                                   |
| Issue Transitioned ×                | ⊗ ~                               |
| Issue Transitioned ×                | 8 ~                               |

- Next, click "Add Component" and click "IF: Add a condition"
  - Under "All Components" choose "{{smart values}} Condition". Use the following values and then click "Next"

| Compares two values using smart values a<br>more about {{smart values}} condition | nd regular expressions. Learn |
|-----------------------------------------------------------------------------------|-------------------------------|
| First value * {{issue.status.name}}                                               |                               |
| Condition                                                                         |                               |
| equals                                                                            | ~                             |
| Second value                                                                      |                               |
| Done                                                                              |                               |
| Back                                                                              | Next                          |
| > What values can I compare?                                                      |                               |

- Next, click "Add Component" and click "THEN: Add an action"
  - Search for and choose "Send Web Request". Fill in the fields utilizing the notes below and then click "Next":
  - Note: For the the "Web request URL", the value in curly braces should be as follows
    - {{issue.JIRA\_CUSTOM\_FIELD\_NAME}}
      - The JIRA\_CUSTOM\_FIELD\_NAME section should be the Jira custom field name that receives the 'dsarId' from the Osano Webhook.

- The required "Headers" are:
  - Content-Type: Application/JSON
  - x-osano-api-key: {{YOUR\_OSANO\_API\_KEY}}

•

• Example below of what the completed "Send Web Request" component should look like:

| This a                            | ction will send a HTTP requ                                                                                                    | uest to the url specified.Lea                                                                                                    | arn more           |
|-----------------------------------|----------------------------------------------------------------------------------------------------|----------------------------------------------------------------------------------------------------|--------------------|
| Web re                            | equest URL*                                                                                                    |                                                                                                    |                    |
| https                             | s://api.osano.com/v1/dsar/{{                                                                                                    | ( <u>issue.osanoDsarld</u> }}                                                                                                    |                    |
| Reque<br>{{value                  | st parameters must be url encc<br>.urlEncode}}.                                                                                                    | oded, smart values should use:                                                                                                    |                    |
| нттр                              | method *                                                                                                    |                                                                                                    |                    |
| PAT                               | СН                                                                                                    |                                                                                                    | ~                  |
| Web re                            | equest body *                                                                                                    |                                                                                                    |                    |
| Cust                              | tom data                                                                                                    |                                                                                                    | ~                  |
| Custo                             | n data *                                                                                                    |                                                                                                    |                    |
| }                                 | es": " The requested action                                                                                                    | s were completed."                                                                                                    |                    |
| }                                 | es": "The requested action<br>elay execution of subseque<br>sponse for this web reque                                                                                                | s were completed."<br>ent rule actions until we've<br>st                                                                           | received a         |
| }                                 | es": "The requested action<br>elay execution of subseque<br>esponse for this web reque<br>response for this wel                                                                      | s were completed."<br>ent rule actions until we've<br>st<br>b request                                                              | received a         |
| }                                 | elay execution of subseque<br>esponse for this web reques<br>response for this web                                                                                                   | s were completed."<br>ent rule actions until we've<br>st<br>b request                                                              | received a         |
| }                                 | elay execution of subseque<br>esponse for this web reques<br>response for this web reques<br>Key                                                                                     | s were completed."<br>ent rule actions until we've<br>st<br>b request<br>Value                                                     | received a<br>Hido |
| D D                               | elay execution of subseque<br>esponse for this web requested action<br>response for this web request<br>response for this wel<br>Headers (optional)<br>Key<br>Content-Type           | s were completed."<br>ent rule actions until we've<br>st<br>b request<br>Value<br>Application/JSON                                 | received a<br>Hido |
| D D                               | elay execution of subseque<br>esponse for this web request<br>response for this web request<br>response for this web<br>Headers (optional)<br>Key<br>Content-Type<br>x-osano-api-key | s were completed."<br>ent rule actions until we've<br>st<br>b request<br>Value<br>Application/JSON<br>TEST                         | received a<br>Hido |
| <ul> <li>D</li> <li>re</li> </ul> | elay execution of subseque<br>esponse for this web request<br>response for this web request<br>response for this wel<br>Headers (optional)<br>Key<br>Content-Type<br>x-osano-api-key | s were completed."<br>ent rule actions until we've<br>st<br>b request<br>Value<br>Application/JSON<br>TEST<br>+ Add another header | received a<br>Hido |

- In the top-right corner, click "Turn on rule".

- Fill in the "Rule name" and "Who can edit this rule?" sections and then click on "Turn on rule".
- An overview of what the Automation flow should look like:

| Mark Subject Rights Request | as COMPLETED in Osano DRAFT                                                                          |
|-----------------------------|----------------------------------------------------------------------------------------------------|
|                             | When: Rule is triggered on  • Issue Transitioned                                                     |
|                             | If: Compare two values<br>Checks if:<br>{{sue.status.name}} equals Done                              |
|                             | Then: Send web request           PATCH           https://api.osano.com/v1/dsar/{{issue.csanoDsarid}} |
|                             | + Add component                                                                                      |

#### In Osano:

| Osano 👻        |                                                                                                    | English - 🕸 🗘 🤊 |
|----------------|----------------------------------------------------------------------------------------------------|-----------------|
| Email Verified | d > Create Jira Ticket                                                                             | Delete          |
| Settings       |                                                                                                    |                 |
| History        | Nume*         Email Verified > Create Jira Ticket                                                  |                 |
|                | App and Event Potat* Subject Rights                                                                |                 |
|                | Filters (Optional)<br>Add filters as an additional triggering condition for the event.             |                 |
|                | Field                                                                                              |                 |
|                | + Add Filter                                                                                       |                 |
|                | Organizations (Optional)<br>Add organizations as an additional triggering condition for the event. |                 |
|                | Organizations ~                                                                                    |                 |
|                | Organizations can be configured under your Account                                                 |                 |

**Step 1:** Navigate to Webhook section in Osano by clicking the gear icon in the top-right corner, then clicking "Webhooks" in the drop-down menu.

Step 2: Under Settings, add a Name for the Webhook and toggle it to Active.

Step 3: Under App and Event select the following:

- "Subject Rights" for **Product**
- "Email Verified" for Event

Step 4: (optional) Add filters and Organizations if applicable.

| Osano 👻  |                                                                                             | English - 🍪 🗘 🥥                                                                                                    |
|----------|---------------------------------------------------------------------------------------------|----------------------------------------------------------------------------------------------------|
| Settings | Actions                                                                                     |                                                                                                    |
| History  | Mithel <sup>a</sup> POST  Uff.*  Uff.*  https://example.atlassian.net/rest/api/latest/issue |                                                                                                    |
|          | Headers (Optional)                                                                          |                                                                                                    |
|          | Nume         Value           Authorization         Basic testtesttestdesvd2testtesttest*    |                                                                                                    |
|          | Content-Type Cutenting from                                                                 |                                                                                                    |
|          | + Add Header                                                                                |                                                                                                    |
|          | Content (Optional)                                                                          |                                                                                                    |
|          | Test                                                                                        | Available Content<br>Copy and paste the available items into the<br>content window following the formatting of the<br>application you are building for. |
|          | <pre>""""""""""""""""""""""""""""""""""""</pre>                                             | Data Subject Access Request creation Data Subject Access Request creation DDTHH:mm:ss.ssz? format ((created))                                           |
|          | <pre>is customicid_temp:<br/>it</pre>                                                       | Email of the Data Subject Access                                                                                                    |

Step 5: For your Headers add the following:

- Authorization
  - {Your Base64 encoded string from Jira}
- Content-Type
  - o application-json

**Step 6**: Fill in the **Content** window with the desired Jira Issue Issue. Example JSON is below. You can reference the Osano "Webhook Substitutable Variables" in the side-panel and <u>here.</u>

- **Note**: Be sure to include your Jira custom fields so that you can reference them in the Jira webhook.

```
{
```

"comment": "EXAMPLE JIRA TICKET REQUEST BODY",

```
"fields": {
```

```
"project": {
```

```
"key": "KAN"
```

},

"summary": "{{dsaRequestType}} Request for {{dsarDetails.email}}",

"description": "{{dsaRequestType}} Request for {{dsarDetails.email}}.\nCreated: {{created}}\nEmail: {{dsarDetails.email}}\nFirst Name: {{dsarDetails.given-name}}\nLast Name:{{dsarDetails.familyname}}\nDue Date: {{due}}\nSource of Request: {{dsaRequestSource}}\nForm Name: {{dsarFormName}}\nRequest Type: {{dsaRequestType}}\nDSAR ID: {{dsarId}}",

```
"issuetype": {
    "name": "Task"
  },
    "customfield_10044": "{{dsarDetails.email}}",
    "customfield_10045": "{{dsaRequestType}}",
    "customfield_10046": "{{dsarId}}"
  }
}
```

Step 7: Click "Save" in the top-right corner to save the Webhook.

You should now be able to handle Subject Rights Requests more efficiently by:

- Automatically creating Jira Issues when a Subject Rights request is received
- Automatically updating the request within Osano once the Jira ticket is closed